## 1. Cliccare sul link:

| <u>sharing</u>                           | ightarrow Si apre la seguente schermat                        | ta:                          |                 |      |
|------------------------------------------|---------------------------------------------------------------|------------------------------|-----------------|------|
| 🛆 Drive                                  | Q Cerca in Drive                                              | •                            | 0 🕸             | # E  |
| + Nuovo                                  | Il mio Drive > Meteor Garden - 🚉                              |                              |                 | () 🗾 |
|                                          | Nome 🛧 P                                                      | Proprietario Ultima modifica | Dimensioni file |      |
| Condivisi con me                         | Meteor.Garden.2018.S01E02.720p.NF.WEB-DL.DDP2.0.x264-NTb      | o 9 apr 2021 io              | 738 MB          |      |
| () Recenti                               | Meteor.Garden.2018.S01E03.720p.NF.WEB-DL.DDP2.0.x264-NTb      | o 9 apr 2021 io              | 975 MB          |      |
| 🕁 Speciali                               | Meteor.Garden.2018.S01E04.720p.NF.WEB-DL.DDP2.0.x264-NTb      | 9 apr 2021 io                | 886 MB          | +    |
| 1 Cestino                                | Meteor.Garden.2018.S01E05.720p.NF.WEB-DL.DDP2.0.x264-NTb      | o 11 apr 2021 io             | 802 MB          |      |
| Spazio di archiviazione (uti             | - Meteor.Garden.2018.S01E06.720p.NF.WEB-DL.DDP2.0.x264-NTb    | o 10 apr 2021 io             | 803 MB          |      |
| 12,7 GB di 15 GB di spazio<br>utilizzato | Meteor.Garden.2018.S01E07.720p.NF.WEB-DL.DDP2.0.x264-NTb      | 0 11 apr 2021 io             | 899 MB          |      |
| Acquista spazio di<br>archiviazione      | Meteor.Garden.2018.S01E08.720p.NF.WEB-DL.DDP2.0.x264-NTb      | o 11 apr 2021 io             | 821 MB          |      |
|                                          | Meteor.Garden.2018.S01E09.720p.NF.WEB-DL.DDP2.0.x264-NTb      | o 11 apr 2021 io             | 968 MB          |      |
|                                          | Meteor.Garden.2018.S01E10.720p.NF.WEB-DL.DDP2.0.x264-NTb      | o 11 apr 2021 io             | 820 MB          |      |
|                                          | Meteor.Garden.2018.S01E11.720p.NF.WEB-DL.DDP2.0.x264-NTb 🚢 ic | o 13 apr 2021 io             | 851 MB          |      |
|                                          | Meteor.Garden.2018.S01E12.720p.NF.WEB-DL.DDP2.0.x264-NTb      | 0 13 apr 2021 io             | 788 MB          |      |
|                                          | Meteor.Garden.2018.S01E13.720p.NF.WEB-DL.DDP2.0.x264-NTb      | o 11 apr 2021 io             | 807 MB          |      |
|                                          | Meteor.Garden.2018.S01E14.720p.NF.WEB-DL.DDP2.0.x264-NTb      | o 13 apr 2021 io             | 838 MB          |      |
|                                          | Meteor.Garden.2018.S01E15.720p.NF.WEB-DL.DDP2.0.x264-NTb      | o 13 apr 2021 io             | 892 MB          | >    |

2. Per scaricare <u>tutti gli episodi</u> cliccare sulla tendina dove c'è scritto "Meteor Garden" e cliccare su "scarica".

| 🛆 Drive                                                  | Q Cerca in Driv  | re                                                  |            | •            |                                               |          | ()<br>()<br>() |      | E  |
|----------------------------------------------------------|------------------|-----------------------------------------------------|------------|--------------|-----------------------------------------------|----------|----------------|------|----|
| + Nuovo                                                  | Il mio Drive > N | Meteor Garden 👻                                     |            |              | ☞ 2⁺ ◎                                        | Ū        | : 8            | Ð () | 51 |
| Il mio Drive                                             | Nome 个           | Apri con >                                          |            | Proprietario | Ultima modifica                               | Dimensio | ni file        |      |    |
| Condivisi con me                                         | Meteor.Garde     | + Nuova cartella                                    | <b>4</b> 5 | io           | 9 apr 2021 io                                 | 738 MB   |                |      | 0  |
| C Recenti                                                | Meteor.Gard      | <ul> <li>Condividi</li> <li>Ottieni link</li> </ul> | <u></u>    | io           | 9 apr 2021 io                                 | 975 MB   |                |      |    |
| Speciali                                                 | Meteor.Garde     | 🔄 Aggiungi scorciatoia a Drive 🕐                    |            | io           | 9 apr 2021 io 886 Mi<br>11 apr 2021 io 802 Mi |          |                | _    | +  |
| III Cestino                                              | Meteor.Garde     | Sposta in                                           | *          | io           |                                               |          |                |      |    |
| Spazio di archiviazione (uti                             | Meteor.Garde     | C Rinomina                                          |            | io           | 10 apr 2021 io                                | 803 MB   |                |      |    |
| 12,7 GB di 15 GB di spazio<br>utilizzato                 | Meteor.Garde     | Cambia colore >     Cerca in Meteor Garden          |            | io           | 11 apr 2021 io                                | 899 MB   |                |      |    |
| Acquista spazio di<br>archiviazione                      | Meteor.Gard      | ,↓. Scarica                                         |            | io           | 11 apr 2021 io                                | 821 MB   |                |      |    |
|                                                          | Meteor.Garde     |                                                     |            | io           | 11 apr 2021 io                                | 968 MB   |                |      |    |
|                                                          | Meteor.Garden.   | 2018.501E10.7200.NF.WEB-DL.DDP2.0.X204-N1D          | - 22       | io           | 11 apr 2021 io                                | 820 MB   |                |      |    |
| Meteor.Garden.2018.S01E11.720p.NF.WEB-DL.DDP2.0.x264-NTb |                  |                                                     | <u></u>    | io           | 13 apr 2021 io                                | 851 MB   |                |      |    |
|                                                          | Meteor.Garden.   | .2018.S01E12.720p.NF.WEB-DL.DDP2.0.x264-NTb         | <u></u>    | io           | 13 apr 2021 io                                | 788 MB   |                |      |    |
| Meteor.Garden.2018.S01E13.720p.NF.WEB-DL.DDP2.0.x264-NTb |                  |                                                     |            | io           | 11 apr 2021 io                                | 807 MB   |                |      |    |
|                                                          | Meteor.Garden.   | .2018.S01E14.720p.NF.WEB-DL.DDP2.0.x264-NTb         |            | io           | 13 apr 2021 io                                | 838 MB   |                |      |    |
|                                                          | Meteor.Garden.   | .2018.S01E15.720p.NF.WEB-DL.DDP2.0.x264-NTb         | <u></u>    | io           | 13 apr 2021 io                                | 892 MB   |                |      | >  |

3. Alternativamente, per scaricare <u>episodi singoli</u> fare clic con tasto destro del mouse sul singolo episodio e cliccare su "scarica"

|         | Nome .1. |                                                               |     | Fiophetan                                                                                                    | U | onina mounica  |        |
|---------|----------|---------------------------------------------------------------|-----|----------------------------------------------------------------------------------------------------|---|----------------|--------|
|         | Me       | Meteor.Garden.2018.S01E02.720p.NF.WEB-DL.DDP2.0.x264-NTb 🚢 io |     |                                                                                                    |   | 9 apr 2021 io  | 738 MB |
|         | Me       | teor.Garden.2018.S01E03.720p.NF.WEB                           |     | Antoprimo                                                                                                    |   | 9 apr 2021 io  | 975 MB |
|         | Me       | teor.Garden.2018.S01E04.720p.NF.WEB                           |     | Apri con                                                                                                    | > | 9 apr 2021 io  | 886 MB |
| ne (uti | Me       | teor.Garden.2018.S01E05.720p.NF.WEB                           | o+  | Condividi<br>Ottieni link<br>Mostra la posizione del file<br>Aggiungi scorciatoia a Drive ⑦<br>Sposta in<br>Aggiungi a Speciali<br>Rinomina |   | 11 apr 2021 io | 802 MB |
|         | Me       | eteor.Garden.2018.S01E06.710p.NF.WEB                          | œ   |                                                                                                    |   | 10 apr 2021 io | 803 MB |
|         | Me       | teor.Garden.2018.S01E07.72 p.NF.WEB                           | 4   |                                                                                                    | 0 | 11 apr 2021 io | 899 MB |
|         | Me       | eteor.Garden.2018.S01E08.720p NF.WEB                          |     |                                                                                                    |   | 11 apr 2021 io | 821 MB |
|         | Me       | teor.Garden.2018.S01E09.720p.NF.WEB                           | 0   |                                                                                                    |   | 11 apr 2021 io | 968 MB |
|         | Me       | eteor.Garden.2018.S01E10.720p.NFWEB                           | i   | Visualizza dettagli<br>Gestisci tracce sottotitoli<br>Gestisci versioni<br>Crea una copia<br>Segnala abuso<br>Scarica<br>Rimuovi            |   | 11 apr 2021 io | 820 MB |
|         | Me       | eteor.Garden.2018.S01E11.720p.NF.WEB                          | ••• |                                                                                                    |   | 13 apr 2021 io | 851 MB |
|         | Me       | eteor.Garden.2018.S01E12.720p.NF.WEE                          |     |                                                                                                    |   | 13 apr 2021 io | 788 MB |
|         | Me       | teor.Garden.2018.S01E13.720p.NF.WEB                           | ↓   |                                                                                                    |   | 11 apr 2021 io | 807 MB |
|         | Me       | teor.Garden.2018.S01E14.720p.NF.WEB                           |     |                                                                                                    |   | 13 apr 2021 io | 838 MB |
|         | Me       | teor.Garden.2018.S01E15.720p.NF.WEB                           |     |                                                                                                    |   | 13 apr 2021 io | 892 MB |